# Snabbstart

Kontrollera att du har alla artiklar som visas i Figur 1. (Etiketter som medföljer i förpackningen kan variera.)

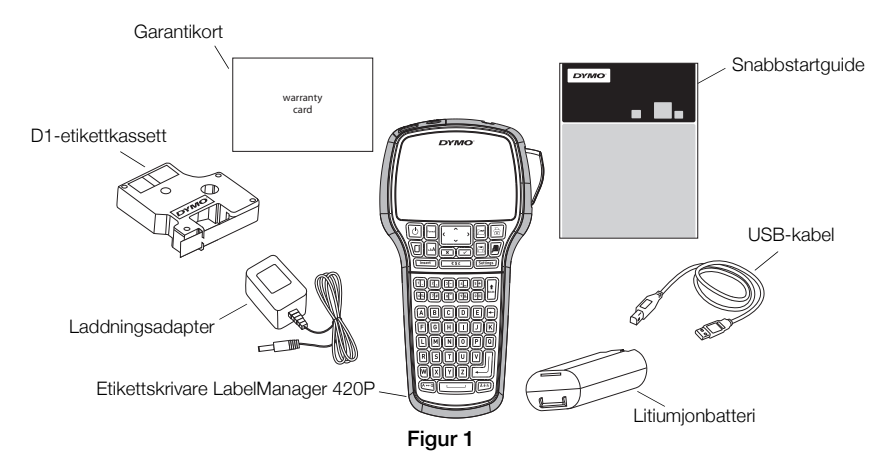

Om du vill ha mer information om hur du använder etikettskrivaren kan du hämta den kompletta användarhandboken, *LabelManager 420P User Guide*, under Support på DYMO:s webbplats: **www.dymo.com**. Bekanta dig med funktionerna som visas i Figur 2.

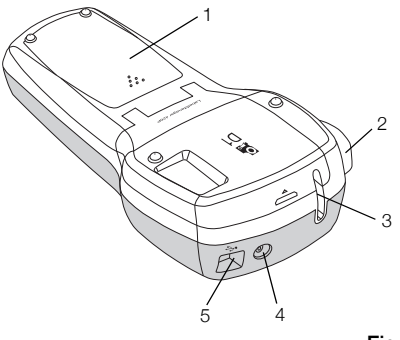

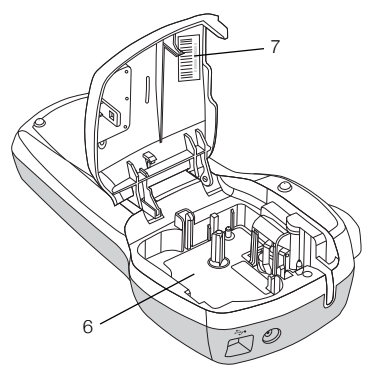

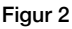

1 Batterifack

- 4 Strömkontakt
- 7 Serienummeretikett

- 2 Knivknapp
- 3 Etikettutmatningsfack
- 5 USB-kontakt
- 6 Etikettfack

# Sätta in batterierna

#### Så här sätter du i batterierna

- 1 Skjut luckan till batterifacket i riktning bort från etikettskrivaren. Se Figur 3.
- 2 Sätt in batteriet i batterifacket.
- 3 Sätt tillbaka luckan till batterifacket.

#### Så här laddar du batterierna

- 1 Anslut laddningsadaptern i strömuttaget högst upp på etikettskrivaren.
- 2 Sätt in andra änden av laddningsadaptern i ett vägguttag.

**OBS!** Laddningsadaptern används endast för att ladda batteriet! Laddningsadaptern får inte användas för att ge ström till etikettskrivaren.

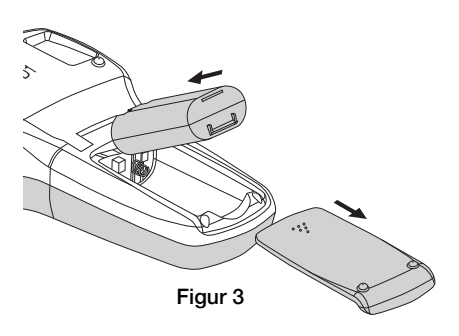

# Sätta i etikettkassetten

I etikettskrivare används DYMO D1-etikettkassetter.

#### Så här sätter du i etikettkassetten

- 1 Lyft på luckan till etikettkassetten så öppnas etikettfacket. Se Figur 4.
- 2 Kontrollera att etikettbandet och färgbandet är spända över kassettöppningen och att etikettbandet löper mellan de två etikettstöden. Se Figur 5.

Om färgbandet behöver spännas vrider du färgbandspolen medurs.

- Sätt in kassetten och tryck till så att kassetten klickar fast på plats. Se Figur 6.
- 4 Stäng luckan till etikettkassetten.

# Skriva ut den första etiketten

När du slår på strömmen för första gången tillfrågas du om att välja språk, måttenhet och bredd på etiketterna. Dessa val ställs in och sparas tills du ändrar dem.

## Så här ställer du in etikettskrivaren

- 1 Tryck på 🕑 för att slå på skrivaren.
- 2 Välj språk och tryck på 🖂.
- 3 Välj tum eller mm och tryck på 🖂.
- 4 Välj bredden på etikettkassetten som sitter i etikettskrivaren och tryck på 🖾.

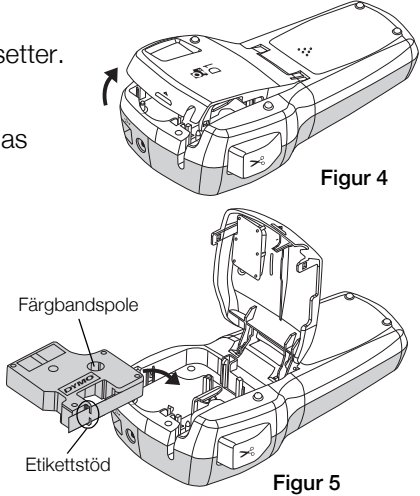

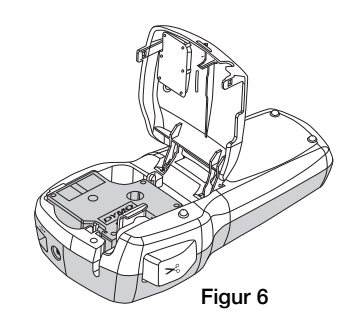

#### Så här skriver du ut en etikett

- 1 Mata in text för att skapa en enkel etikett.
- 2 Tryck på 🖻.
- 3 Tryck på knivknappen för att skära av etiketten.
- 4 Skala av etikettens baksida så att klistret kommer fram. Fäst sedan etiketten på önskad plats.

# Använda etikettskrivaren med en dator

## Ansluta etikettskrivaren till en dator

Etikettskrivaren kan anslutas till en dator med USB-kontakten högst upp på etikettskrivaren. Du behöver inte installera någon programvara eller några drivrutiner för att kunna använda etikettskrivaren med en dator.

#### Så här ansluter du etikettskrivaren till en dator

- 1 Sätt in USB-kabeln i USB-porten högst upp på etikettskrivaren. Se Figur 8.
- 2 Sätt in den andra änden av USB-kabeln i en ledig USB-port på datorn.

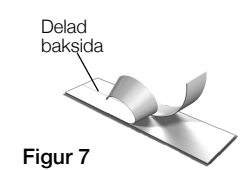

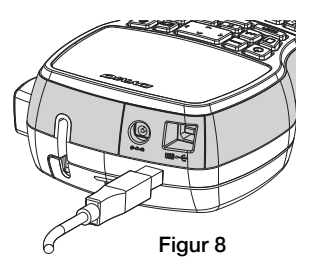

## Starta den inbyggda programvaran

Den inbyggda programvaran finns lagrad i etikettskrivaren, så ingen installation behövs.

## Så här startas programvaran i Windows®

- Tryck på (b) om etikettskrivaren inte är på.
  Beroende på inställningarna i Windows kan programvaran startas automatiskt.
- 2 Om programvaran inte startas automatiskt gör du något av följande:
  - Om dialogrutan för automatisk körning eller automatisk uppspelning visas följer du instruktionerna på skärmen för att starta programvaran till J DYMO Label Light.
  - Om dialogrutan för automatisk körning inte visas går du till Den här datorn->DYMO 420P och klickar sedan på J DYMO Label Light.exe.

## Så här startas programvaran i OS på $\rm Mac^{\it {\it B}}$

- 1 Tryck på 🕑 om etikettskrivaren inte är på. Volymen DYMO 420P visas på skrivbordet.
- 2 Dubbelklicka på DYMO 420P så öppnas volymen.
- 3 Dubbelklicka på 🗾 så startas programvaran.

## Koppla bort etikettskrivaren från datorn

#### Så här kopplar du bort etikettskrivaren från datorn

- 1 (Endast Mac) Dra volymen DYMO 420P till papperskorgen.
- 2 Tryck på strömknappen så att etikettskrivaren stängs av.
- 3 Dra ut USB-kabeln ur datorn.

## Skriva ut etiketter med den inbyggda programvaran

Följande figur visar några av funktionerna i programvaran.

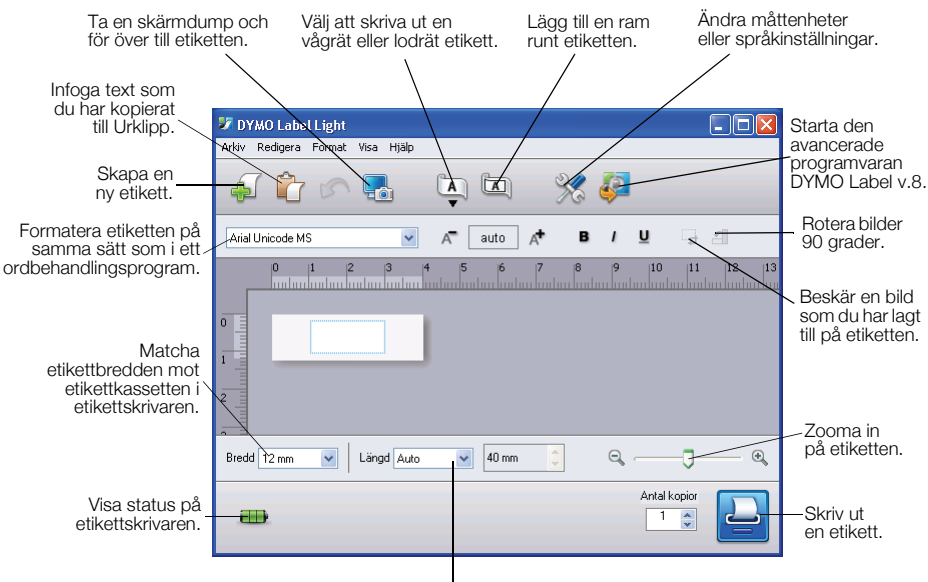

Välj en fast längd på etiketten eller ändra storlek på etiketten automatiskt så att det passar texten.

#### Så här skriver du ut den första etiketten

- 1 Klicka en gång på etiketten i redigeringsområdet och skriv en text.
- 2 Klicka på 실 så skrivs etiketten ut.
- 3 Tryck på knivknappen på etikettskrivaren så skärs etiketten ut.

#### Så här tar du en bild från skrivbordet och infogar den

- 1 Klicka på 🌄 i verktygsfältet.
- 2 Dra med markören för att rita en ruta runt området som du vill ta en skärmdump av.

Det markerade området infogas på etiketten.

## Installera programvaran DYMO Label™ v.8

#### Så här installerar du programvaran i Windows®

- Klicka på 🧼 i den inbyggda programvaran så hämtas den senaste versionen av DYMO Label v.8 under Support på DYMO:s webbplats. När DYMO Label v.8 har installerats klickar du på 🚑 för att starta programvaran.
- 2 Stäng alla öppna Microsoft Office-program.
- Dubbelklicka på ikonen för installationsprogrammet.
  Efter några sekunder visas ett fönster med installationen.
- 4 Klicka på Installera och följ instruktionerna i installationsprogrammet. OBS! Beroende på systemkonfiguration kan installationen av programvaran ta lite tid medan programvaran Microsoft .NET<sup>™</sup> som behövs installeras.
- 5 Om du inte redan har anslutit etikettskrivaren till datorn gör du detta nu.

## Så här installerar du programvaran i OS på $\rm Mac^{\it @}$

- Klicka på 🖗 i den inbyggda programvaran så hämtas den senaste versionen av DYMO Label v.8 under Support på DYMO:s webbplats. När DYMO Label v.8 har installerats klickar du på 🖗 för att starta programvaran.
- 2 Dubbelklicka på ikonen för installationsprogrammet och följ instruktionerna på skärmen.
- 3 Om du inte redan har anslutit etikettskrivaren till datorn gör du detta nu.

## Skriva ut etiketter med programvaran DYMO Label™ v.8

I följande figur visas några av de viktigaste funktionerna i DYMO Label v.8.

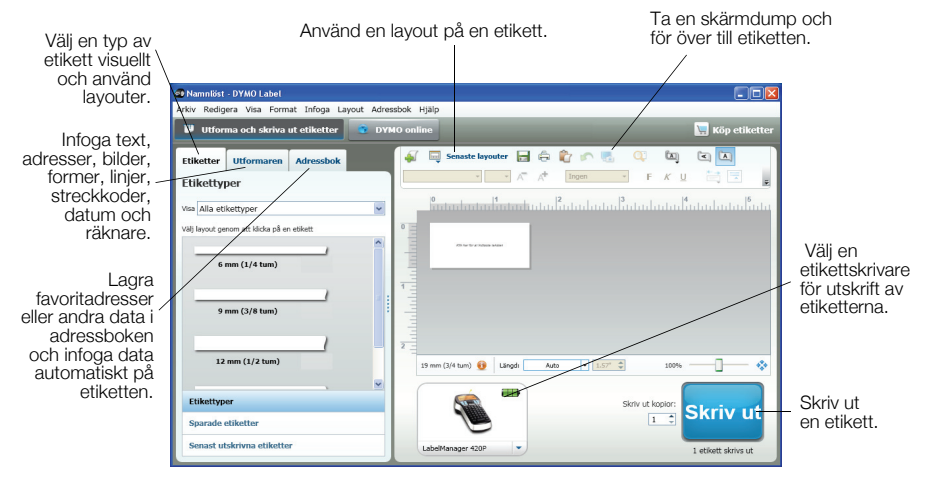

#### Så här skriver du ut den första etiketten

1 Klicka på 🖗 i den inbyggda programvaran så startas programvaran DYMO Label v.8.

När du startar programvaran DYMO Label för första gången visas en lista över alla tillgängliga typer av etiketter till vänster i fönstret. En tom etikett visas i redigeringsområdet.

- 2 Gå till fliken Etiketter och välj en etikett. Välj sedan layout. Kontrollera att bredden på etiketten som du har valt matchar bredden i etikettkassetten som du har fyllt på i etikettskrivaren.
- 3 Klicka en gång på etiketten i redigeringsområdet och skriv en text.
- 4 Klicka på skriv ut så skrivs etiketten ut.

Mer ingående detaljer om hur du använder programvaran finns i onlinehjälpen.

## Snabbreferenser till LabelManager 420P

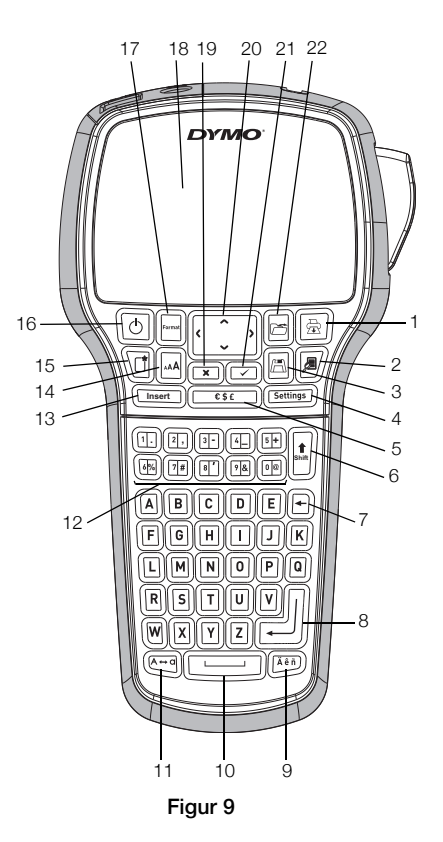

- 1 Skriv ut
- 2 Förhandsgranska
- 3 Spara
- 4 Inställningar
- 5 Symboler
- 6 Skift
- 7 Radera
- 8 Retur

- 9 Accenttecken
- 10 Mellanslagstangent
- 11 Skiftläge
- 12 Sifferknappar
- 13 Infoga
- 14 Teckenstorlek
- 15 Ny etikett/Rensa
- 16 Av/På

- 17 Format
- 18 LCD-skärm
- 19 Avbryt
- 20 Navigering
- 21 OK
- 22 Öppna

# Snabbreferens till formatering

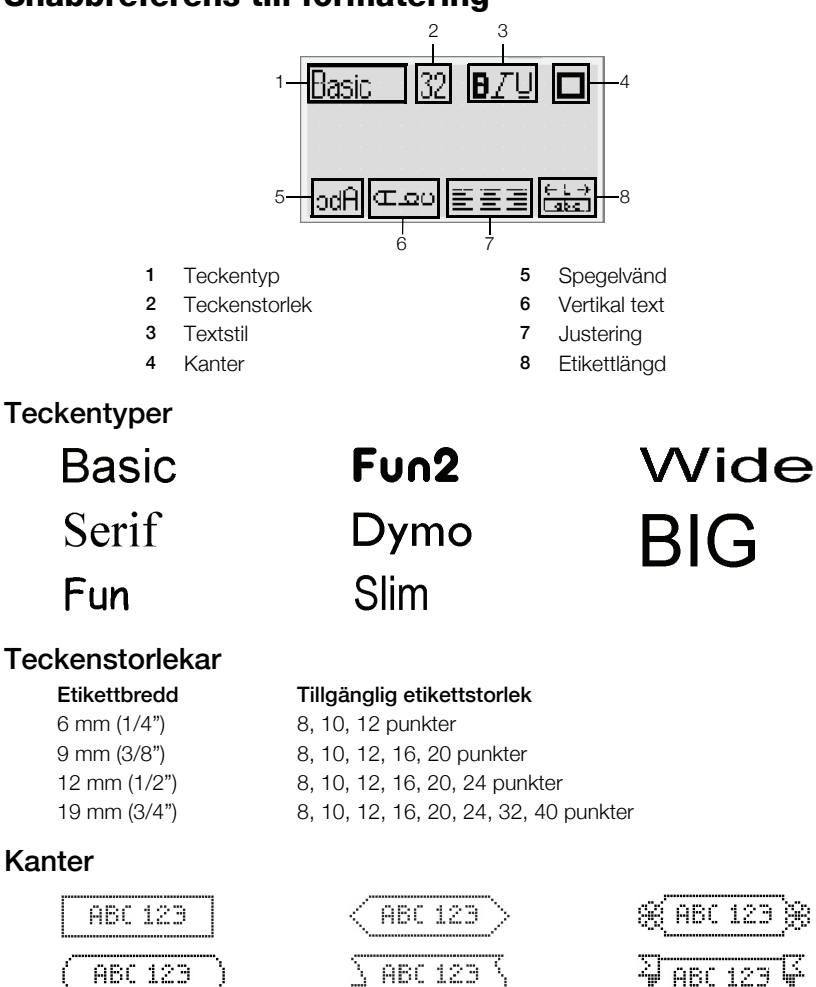

Om du vill använda mer avancerade formateringsfunktioner klickar du på 2014 programvaran, så hämtas och installeras programvaran DYMO Label<sup>TM</sup> v.8 från DYMO:s webbplats.

ABC 123

ABC 123